【お手持ちのネットワーク機器の MAC アドレスの調べ方】

●Windows の場合(Windows10、11 共通)

1. [Windows]キー<sup>2</sup>+[R]キーを押して、[ファイル名を指定して実 行]画面で、"cmd"と入力し実行。 ファイル名を指定して実行 ×

|       | 実行するプログラム名、または闘くフォルダーやドキュメント名、インター<br>キット リソース名を入力してください。 |    |       |       |
|-------|-----------------------------------------------------------|----|-------|-------|
| 名前(Q) | cmd                                                       |    |       | ~     |
|       |                                                           | OK | キャンセル | 参照(B) |

- 2. [コマンドプロンプト]画面が表示されるので、"ipconfig /all"と入力 して[Enter]キーを押す。
- 3. ここに表示された「イーサネットアダプター イーサネット:」の 物理アドレスが MAC アドレスです。
  - ※ 無線 LAN でネットワークを利用されている場合は、「Wireless LAN adapter Wi-Fi」の物理アドレスが MAC アドレスになります。

| Microsoft Windows [Version 6.3.9600]<br>(c) 2013 Microsoft Corporation. All rights reserved. |
|----------------------------------------------------------------------------------------------|
| C:¥Users¥ >ipconfig /all                                                                     |
| ₩indows IP 構成                                                                                |
| ホスト名                                                                                         |
| 接続固有の DNS サフィックス:<br>説明                                                                      |
| 物理アドレスE1                                                                                     |
| UHUP 有効                                                                                      |
|                                                                                              |
| IF V4 アトレス・・・・・・・・・・・・・・・・・ 202. (優先)<br>サブナット マスカー・・・・・・・・・・・・・・・・・・・・・・・・・・・・・・・・・・・・      |
| タブネット マスク ・・・・・・・・・ 205.205.205.0                                                            |

## ●MAC OS の場合

1. [アップルメニュー]→[システム環境設定]→[ネットワーク]を選択

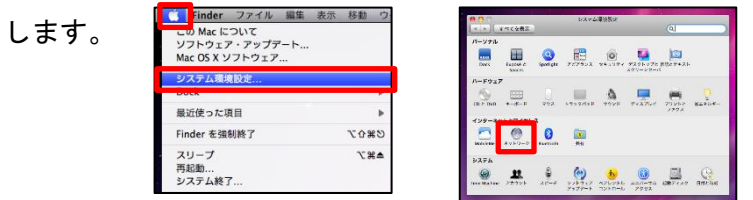

2. 接続済のネットワークイ

[詳細..]をクリックします。

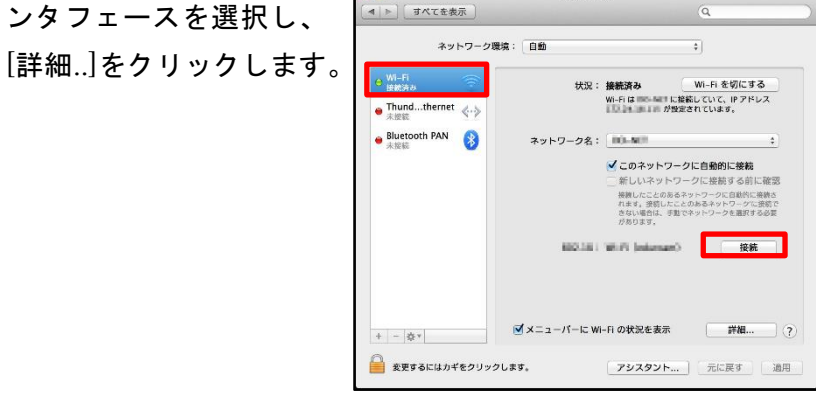

ネットワーク

3. [ハードウェア]タブを選択します。MAC アドレス欄に表示された

値が MAC アドレスになります。

※ MAC OS のバージョンによっては、MAC アドレスが Ethernet ID や Ethernet アドレスと記載されているものもあります。

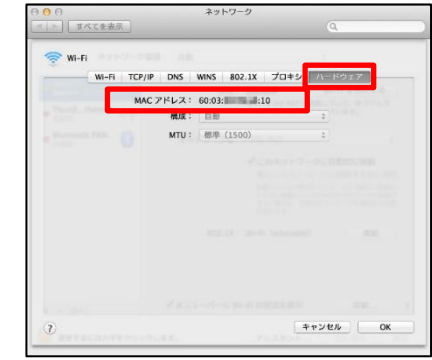